## Testing Instruction

To sign into the system, in the field: username – type e-mail, in the field: password – your ID number, and press the button Log in.

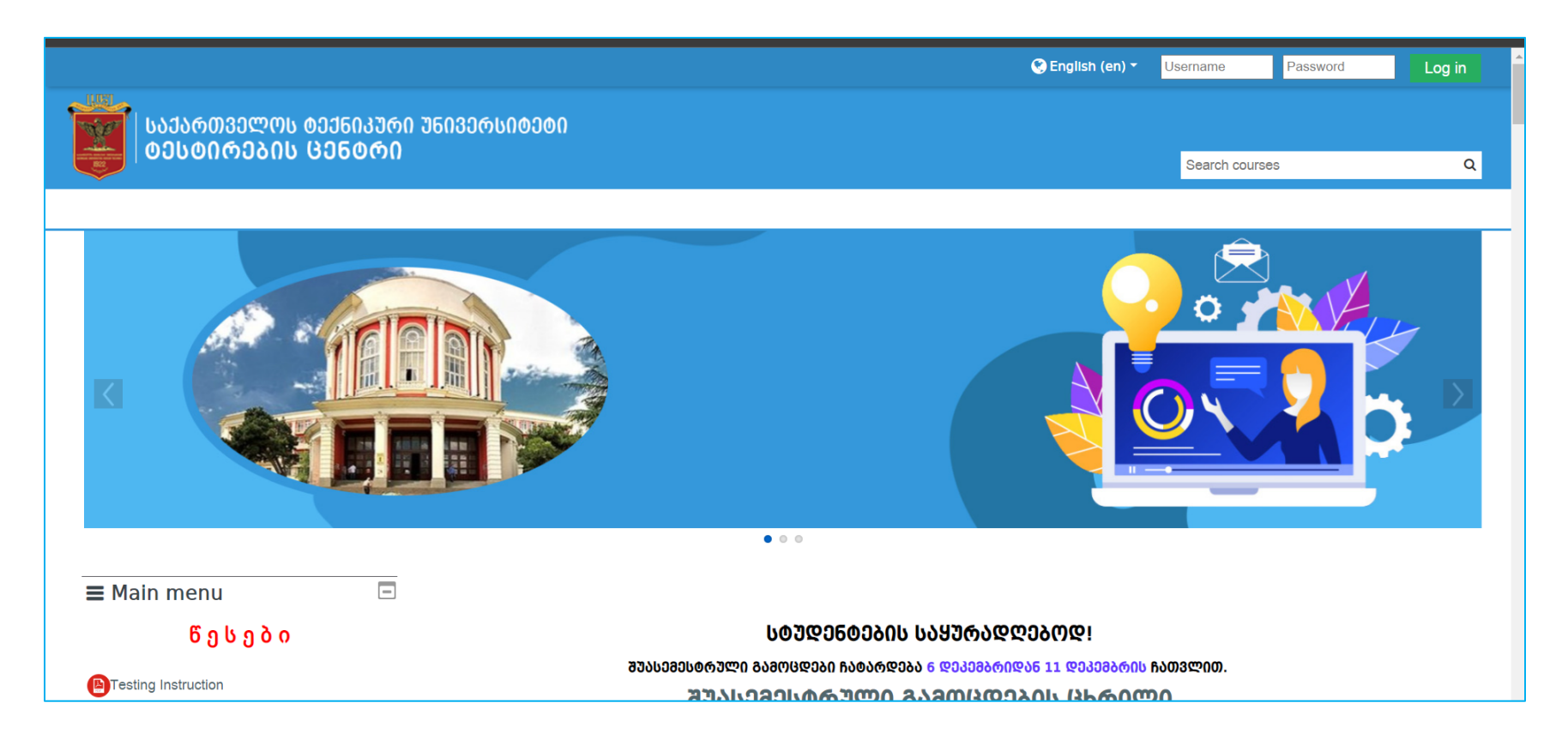

After signing in the system, on the page will appear all your learning courses.

| საქართველოს დექნიკური შ<br>დესდირების ცენდრი                                                         | ᲣᲜᲘᲕᲔᲠᲡᲘᲢᲔᲢᲘ                                                         |                                                                             |                   | კურსების ძებნა                | ٩             |
|----------------------------------------------------------------------------------------------------|----------------------------------------------------------------------|-----------------------------------------------------------------------------|-------------------|-------------------------------|---------------|
| 🎽 ᲛᲗᲐᲕᲐᲠᲘ ᲒᲕᲔᲠᲓᲘ 🛛 🚔 ᲩᲔᲛᲘ ᲙᲣᲠᲡᲔᲑᲘ 👻                                                                  |                                                                      |                                                                             | შეცვალე ეს გვერდი | ፲፰ ᲜᲐᲕᲘᲛᲐᲪᲘᲘᲡ ᲓᲐᲛᲐᲚᲕᲐ 🧩 ᲡᲢᲐᲜᲓ | ᲐᲠᲢᲣᲚᲘ ᲠᲔᲟᲘᲛᲘ |
| ≡ მთავარი მენიუ                                                                                      | Dashboard content                                                    | Tab 2 Tab 1                                                                 |                   |                               |               |
| Testing Instruction                                                                                  | Ნ ᲙᲣᲠᲡᲘᲡ ᲛᲘᲛᲝᲮᲘᲚᲕᲐ                                                   |                                                                             |                   |                               |               |
| ▶ტესტირების ინსტრუქცია<br>ც ხ რ ი ლ ე ბ ი<br>ጮშეალედური გამოცდების ცხრილი<br>The samples of Erasmus+ | ▼ All (except removed from view) ▼                                   |                                                                             |                   | \downarrow კურსის სახელი 🔻    | Card -        |
| 🕒 ინგლისური-sample B1 (ნიმუში B1)<br>🎒 ინგლისური-sample B2 (ნიმუში B2)                               | ფიზიკა 2021-2022<br>Physics A-ფიზიკა 1.I<br>სემესტრი. 2021-2022 წელი | მათემატიკა 2021-2022<br>მათემატიკა 3, საინჟინრო<br>მათემატიკა 3,საინჟინრო . | <b></b>           |                               |               |
| ლფრანგული (Erassmus+)-ნიმუში<br>შუასემესტრული<br>გამოცდების ნიმუშები                                 | 0% complete                                                          | 0% complete                                                                 |                   |                               |               |

Click on a course name, in which you have an exam. After opening the course, choose the Midterm Exam Test.

| ᲡᲐᲥᲐᲠᲗᲕᲔᲚᲝᲡ ᲢᲔᲥᲜᲘᲙᲣᲠᲘ ᲣᲜ<br>ᲢᲔᲡᲢᲘᲠᲔᲑᲘᲡ ᲪᲔᲜᲢᲠᲘ                        | ივერსიტეტი<br>Search courses                                                                    | Q             |
|----------------------------------------------------------------------|-------------------------------------------------------------------------------------------------|---------------|
| 🖀 Home 💼 My courses 👻 🏭 This cours                                   |                                                                                                 | Standard vlew |
| A > Dashboard > My courses > physics.A                               |                                                                                                 |               |
| ≡ Main menu ⊡<br>წესები                                              | Announcements                                                                                   |               |
| Testing Instruction                                                  | Გ Ა Ფ Რ Თ Ხ በ Ლ Ე Ბ Ა !                                                                         |               |
| 🖹 ტესტირების ინსტრუქცია<br>ც ხ რ ი ლ ე ბ ი                           | ᲢᲔᲚᲔᲤᲝᲜᲘᲡ ᲐᲜ " ᲨᲞᲐᲠᲒᲐᲚᲙᲘᲡ " ᲒᲐᲛᲝᲧᲔᲜᲔᲑᲘᲡ ᲨᲔᲛᲗᲮᲕᲔᲕᲐᲨᲘ ᲛᲝᲘᲮᲡᲜᲔᲑᲘᲗ<br>ᲒᲐᲛᲝᲪᲓᲘᲓᲐᲜ !                  |               |
| 🕒შუალედური გამოცდების ცხრილი                                         |                                                                                                 |               |
| The samples of Erasmus+                                              | 105 U0000 2021-2022 6Jლ0                                                                        |               |
| 🎒ინგლისური-sample B1 (ნიმუში B1)<br>🎒ინგლისური-sample B2 (ნიმუში B2) | Midterm Exam-შუალედური გამოცდა-Physics A-ფიზიკა 1. I სემესტრი 2021-2022 წელი<br>! Not attempted |               |

After clicking the test, the system will ask you to confirm the start of the test, for which you must click "Attempt Quiz Now". In the same window, you can see the duration of the test.

| ᲡᲐᲥᲐᲠᲗᲕᲔᲚᲝᲡ ᲢᲔᲥᲜᲘᲙᲣᲠᲘ ᲣᲜᲘᲕᲔᲠᲡᲘᲢᲔᲢᲘ<br>           |                                                                                                    |                   |               |  |  |
|--------------------------------------------------|----------------------------------------------------------------------------------------------------|-------------------|---------------|--|--|
|                                                  |                                                                                                    | Search courses    | Q             |  |  |
| 😭 Home 🛛 🚔 My courses 👻 🛔 This cou               | urse ▼                                                                                               | 🔚 Hide blocks 🦼 S | standard vlew |  |  |
| off > Dashboard > My courses > physics.A > I სემ | მესტრი 2021-2022 წელი > Midterm Exam-შუალედური გამოცდა-Physics A-ფიზიკა 1. I სემესტრი 2021-2022 წელი |                   |               |  |  |
| ≣ Main menu ⊡<br>წესები                          | Midterm Exam-შᲣᲐᲚᲔᲓᲣᲠᲘ ᲒᲐᲛᲝᲪᲓᲐ-Physics A-ᲤᲘᲖᲘ<br>2021-2022 წᲔᲚᲘ                                      | ᲙᲐ 1. I ᲡᲔᲛᲔᲡᲢᲠᲘ  | )             |  |  |
| Testing Instruction                              | Attempts allowed: 1                                                                                  |                   |               |  |  |
| 🕒 ტესტირების ინსტრუქცია                          | To attempt this quiz you need to know the quiz password                                              |                   |               |  |  |
| ცხრილები                                         | Time limit: 45 mins                                                                                  |                   |               |  |  |
| 🕒შუალედური გამოცდების ცხრილი                     | Attempt quiz now                                                                                     |                   |               |  |  |

Click to start the test "Start Attempt".

| 202 | Time limit                         |                                                                                                    |         |
|-----|------------------------------------|----------------------------------------------------------------------------------------------------|---------|
|     |                                    | Your attempt will have a time limit of 45 mins. When you start, the timer will begin to count down and cannot be paused. You must finish your attempt before it expires. Are you sure you wish to start now? | passwor |
|     |                                    | Start attempt Cancel                                                                                                    |         |
| «   | PREVIOUS ACTIVITY<br>Announcements |                                                                                                    |         |

The test assignments will appear. You can control the remaining time (Time left) during the exam.

| საქართველოს დექნიკური შ<br>დესდირების ცენდრი                                                                              | ᲔᲜᲘᲕᲔᲠᲡᲘᲢᲔᲢ                                                                   | 0                                                                                                    | Surch courses Q               |
|----------------------------------------------------------------------------------------------------|-------------------------------------------------------------------------------|----------------------------------------------------------------------------------------------------|-------------------------------|
| 🖀 Home 💼 My courses 👻 🏦 This cou                                                                                          | irse 🔻                                                                        |                                                                                                    | 🔚 Hide blocks 🦼 Standard view |
| <ul> <li>A &gt; Dashboard &gt; My courses &gt; physics.A &gt; I bgi</li> <li>■ Quiz navigation</li> </ul>                 | მესტრი 2021-2022 წე                                                           | ლი > Midterm Exam-შუალედური გამოცდა-Physics A-ფიზიკა 1. I სემესტრი 2021-2022 წელი                                          | Time left 0:44:46             |
| 1       2       3       4       5       6       7       8         9       10       11       12       13       14       15 | Question 1<br>Not yet<br>answered<br>Marked out of 2.00<br>V Flag<br>question | Is it possible for a body to move along curvilinear trajectory without acceleration?<br>Select one:<br>O a. No<br>O b. Yes |                               |

After completing the test, click to the "Finish Attempt" button in the lower right corner.

|      | ○ c. The two objects have equal kinetic energies                              |                |
|------|-------------------------------------------------------------------------------|----------------|
|      | $\bigcirc$ d. The kinetic energy of A is greater than the kinetic energy of B |                |
|      | $\bigcirc$ e. The two objects have equal masses                               |                |
|      |                                                                               |                |
|      |                                                                               | Finish attempt |
|      |                                                                               |                |
|      |                                                                               |                |
| DDEV |                                                                               |                |

In the window which appears, check if you have answered all your test assignments. If you have not answered, press the button <u>"return to attempt</u>". To complete the test, click the button <u>"Submit</u> all and finish".

| 🖀 Home 💼 My courses 👻 🍶 This course 👻 |                                                                                                    |                                                                        | 🖅 Hide blocks 🦼 Standard view |
|---------------------------------------|----------------------------------------------------------------------------------------------------|------------------------------------------------------------------------|-------------------------------|
| E Quiz navigation                     | Midterm Exam-შJბლედური გამოცდა-Physics A-ფიზიპა 1. I სემესტრი 2021-2022 წელი<br>Summary of attempt |                                                                        |                               |
| 1 2 3 4 5 6 7 8 9 10 11               | Question                                                                                           | Status                                                                 |                               |
| 12 13 14 15                           | 1                                                                                                  | Answer saved                                                           |                               |
|                                       | 2                                                                                                  | Answer saved                                                           |                               |
|                                       | 3                                                                                                  | Answer saved                                                           |                               |
|                                       | 4                                                                                                  | Answer saved                                                           |                               |
|                                       | 5                                                                                                  | Answer saved                                                           |                               |
|                                       | 6                                                                                                  | Answer saved                                                           |                               |
|                                       | 7                                                                                                  | Answer saved                                                           |                               |
|                                       | 8                                                                                                  | Answer saved                                                           |                               |
|                                       | 9                                                                                                  | Answer saved                                                           |                               |
|                                       | 10                                                                                                 | Answer saved                                                           |                               |
|                                       | 11                                                                                                 | Answer saved                                                           |                               |
|                                       | 12                                                                                                 | Answer saved                                                           |                               |
|                                       | 13                                                                                                 | Answer saved                                                           |                               |
|                                       | 14                                                                                                 | Answer saved                                                           |                               |
|                                       | 15                                                                                                 | Answer saved                                                           |                               |
|                                       |                                                                                                    | Return to attempt                                                      |                               |
|                                       |                                                                                                    |                                                                        | Time left 0:42:47             |
|                                       |                                                                                                    | This attempt must be submitted by Saturday, 4 December 2021, 12:01 PM. |                               |
|                                       |                                                                                                    | Submit all and finish                                                  |                               |

On the page will appear a dialog box of confirmation where you have to confirm the test exam finishing with clicking the button "Submit all and finish".

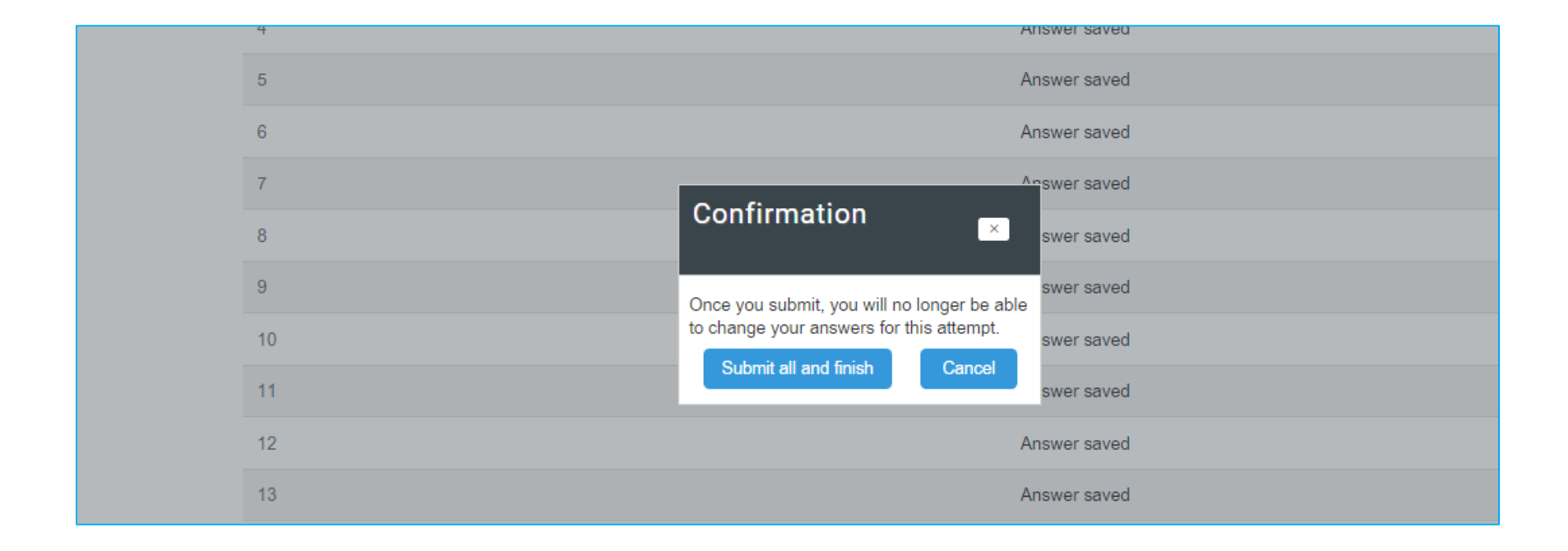

After completing the test, the grade you received will appear on the screen.

| Midterm Exam-შუალედური                                    | 2021-2022 ᲬᲔᲚᲘ |        |  |  |  |
|-----------------------------------------------------------|----------------|--------|--|--|--|
| Attempts allowed: 1                                       |                |        |  |  |  |
| To attempt this quiz you need to know the quiz password   |                |        |  |  |  |
| Time limit: 45 mins                                       |                |        |  |  |  |
| Summary of your previous attempts                         |                |        |  |  |  |
| State                                                     | Grade / 30.00  | Review |  |  |  |
| Finished<br>Submitted Saturday, 4 December 2021, 11:19 AM | 6.00           |        |  |  |  |
| Your final grade for this quiz is 6.00/30.00.             |                |        |  |  |  |
| No more attempts are allowed                              |                |        |  |  |  |
| Back to the course                                        |                |        |  |  |  |

## Good Luck!